Georg-August-Universität Göttingen Fakultät für Biologie und Psychologie

Georg-Elias-Müller-Institut für Psychologie Sozial- und Kommunikationspsychologie

> Goßlerstraße 14 37073 Göttingen

## Tipps für die Literatursuche

1) Staats- und Universitätsbibliothek Göttingen: Die Website der SUB Göttingen (http://www.sub.uni-goettingen.de/sub-aktuell/) bietet dir die Möglichkeit sowohl nach Büchern und gedruckten Artikeln als auch nach elektrischen Aufsätzen zu suchen. Wenn du deinen Suchbegriff eingibst, kannst du direkt wählen, in welchem Katalog gesucht werden soll. Unten im Bild wird der Göttinger Universitätskatalog durchsucht. d.h. Literatur. gedruckter Form alle die in in den Universitätsbibliotheken vorhanden ist.

Eine genaue Anleitung wie du die besten Ergebnisse bekommst, findest du unter <u>http://www.sub.uni-goettingen.de/weitere-informationen/weitere-sucheinstiege-recherchetipps/online-tutorial/</u>.

| SUB | NIEDERSÄCHSISCHE STAATS- UND UNIVERSITÄTSBIBLIOTHEK GÖTTINGEN<br>Georg-August-Universität Göttingen                                                                                                    |         |  |  |
|-----|----------------------------------------------------------------------------------------------------|---------|--|--|
|     | Suche: in Katalogen nach Fächern auf der W                                                                                                    | /ebsite |  |  |
|     | Inne Suchbegriffe  GUK Göttinger Universitätskatalog GVK Gemeinsamer Verbundkatalop GVK-PLOS GVK mit Online Contents EZB Suche nach Elektronischen Zeitschriften DBIS Suche nach Datenbanken Aufsätze und elektronische Volltexte | SUCHEN  |  |  |
|     | Weitere Sucheinstiege & Recherchetipps                                                                                                    |         |  |  |

## 2) Datenbanken durchsuchen:

a. PsycInfo: Datenbank der American Psychological Association (<u>http://www.apa.org/pubs/databases/psycinfo/index.aspx</u>). Hier findest du hauptsächlich psychologische Artikel, aber auch Artikel aus verwandten Fachbereichen.

In der advanced search Option kannst du unter "Look for" aussuchen, welche Begriffe enthalten oder ausgeschlossen werden sollen und wo der Begriff stehen soll (z.B. im Abstract oder als Keyword). Der Abschnitt "Only show content where" ermöglicht die Suche weiter einzuengen, z.B. nur nach Dissertationen zu suchen. Unter "Date" kannst du zudem aussuchen, aus welchem Jahr die Artikel stammen sollen. Die Abbildung zeigt eine Suche nach Artikeln von Frau Prof. Boos zu social identity seit 2005.

| _ | Easy Sean | ch Advanced Searc        | ch Citation Fi     | nder | Cited References          | Recent Searches         | My List |
|---|-----------|--------------------------|--------------------|------|---------------------------|-------------------------|---------|
|   | LOOK FOR  |                          |                    |      |                           |                         |         |
| ( |           | boos                     |                    | ln:  | Author                    |                         |         |
|   | AND -     | social identity          | 🔶 Journals Lookup  | In:  | Authors Lookup            | Add a row<br>Clear form |         |
|   | ONLY SHOW | V CONTENT WHERE Hide     | ▽                  |      |                           |                         |         |
|   |           | None selected -          | is 🗸               |      |                           |                         | SEARCH  |
|   |           | None selected 👻          | is 🔻               |      | •                         | Add a row               |         |
|   |           | Full Text Peer-Re        | viewed Journals on | ly   |                           |                         |         |
|   | DATE      | Hide                     | $\bigtriangledown$ |      |                           |                         |         |
|   | Р         | ublished:                |                    |      | Added to PsycNET:         |                         |         |
|   |           | ) All years 👻 to prese   | nt                 |      | 🔘 in the last 7 👻 days    |                         |         |
|   |           | From 2005 to 2013        |                    |      |                           | <u>Clear form</u>       |         |
|   | DISPLAY   | Hide                     | ~                  |      |                           |                         |         |
|   | R         | esults per Page:<br>● 25 | Sort By:<br>Year   |      | uthor 🔘 Title 🔘 Relevance |                         |         |

Falls du noch am Anfang deiner Recherche bist, ist der Termfinder eine gute Möglichkeit einen Überblick über die vorhandene Literatur und verwandte Begriffe bzw. Konzepte zu bekommen. Dort gibst du dein Thema ein (z.B. social identity) und es wird dir angezeigt, wie viele Veröffentlichungen gefunden wurden, eine kurze Definition des Begriffs und verwandte Begriffe. Nun kannst du alle Begriffe, die dich interessieren aussuchen und über "add to search" werden sie automatisch zur Suchmaske hinzugefügt.

| SEARC                                                                                                    |                                                                                                    | BROWSE                                                 | TERM FINDER              | R I     | MY PsycNET                                |
|----------------------------------------------------------------------------------------------------|----------------------------------------------------------------------------------------------------|--------------------------------------------------------|--------------------------|---------|-------------------------------------------|
| Thesaurus o                                                                                                    | of Psychological In<br>term begins with                                                                                                    | dex Terms<br>term contains term                        | hierarchy                |         |                                           |
| Look up term s                                                                                                    | ocial identity                                                                                                    |                                                        | GO                       |         | Selected Terms (1)                        |
| Browse Terms A                                                                                                    | BCDEFGHI                                                                                                    | JKLMNOPG                                               | r <mark>s</mark> tuvw xy | z       | social identity                           |
| Select Matching T                                                                                                    | erms Social Gro                                                                                                    | oups 🕻 Previous   Next 🕨                               | Social Network           | Explode | Add to search using OR -<br>ADD TO SEARCH |
| Social Id     Social Id     Social Id | entity (9548)<br>ntroduced:<br>NFO Posting Notes:<br>e Note:<br>pect of self image based o<br>stion of belonging to a soci<br>wer Term:<br>Professional Identity<br>ethnic Identity<br>Ethnic Identity<br>Ethnocentrism<br>Group Identity<br>Identity Formation<br>Ingroup Outgroup<br>Majority Groups | n in-group preference or ethn<br>al or cultural group. | tocentrism and a         | B       |                                           |

Wenn du einen passenden Artikel gefunden hast, kannst du entweder direkt auf eine pdf zugreifen oder dich über die EZB (siehe Punkt 4) für den Zugriff einloggen. Dort gibst du einfach den Titel der Zeitschrift ein und siehst, ob die Universität eine Lizenz für die Zeitschrift besitzt. Den Titel der Zeitschrift sowie das Volume kannst du aus den Suchergebnissen entnehmen.

| SEARCH                                                   | BROWSE                                                               | TERM FINDER                 | MY PsycNET |
|----------------------------------------------------------|----------------------------------------------------------------------|-----------------------------|------------|
| APA PsycNET Direct                                       |                                                                      |                             |            |
| Article Selecte                                          | d                                                                    |                             |            |
|                                                          |                                                                      |                             | ADD TO CAR |
| Social Identity in Time                                  | es of International Conflict.                                        |                             | \$11.95    |
| By Kolbe, Michaela; Boo<br>Peace and Conflict: Journal o | os, Margarete; Gurtner, Andrea<br>f Peace Psychology, Vol 11(3), Sep | 1<br>2005, 313-336.         |            |
| Abstract                                                 |                                                                      |                             |            |
| Given the strained politic                               | al situation in Iraq and general                                     | unrest in the world, in two |            |

b. PubPsych: Datenbank mit europäischem Schwerpunkt (http://pubpsych.zpid.de/pubpsych/). Bestandteil dieser Datenbank ist PSYNDEX, ausschließlich Veröffentlichungen auch auf der aus deutschsprachigen Ländern zu finden sind. Die Suchfunktionen ähneln den PsycInfo Suchfunktion. Wenn du nur Ergebnisse von PSYNDEX haben möchtest, gibt du am besten neben deinem Suchbegriff DB="PSYNDEX" ein.

| Pub <b>Psych</b> "boos" DB= "PSYNDEX" Q suct                                                                                                    | En   Es   Fr   De<br>• Startseite<br>• Hilfe                                                                                                    |
|----------------------------------------------------------------------------------------------------|----------------------------------------------------------------------------------------------------|
| Ergebnisse<br>bis 10 von 189 für "boos" DB="PSYNDEX"                                                                                                    | Datenexport     Ortenexport     Merkliste                                                                                                    |
| 1. Veränderung - systemisch<br>Ed.: Boos, Frank; Ed.: Heitger, Barbara.<br>2004<br>Vor systemischem Hintergrund werden praktische Erfahrungen und Zukunftskonzeptr<br>dargestellt. Aus den Perspektiven von Management, Beratung, Coaching und Training<br>Vollansicht                                                                             | BOOK a des Veränderungsmanagements wird unter PSVNDEX Lt Auf Merklist                                                                                                    |
| 2. Coordination in human and primate groups<br>Ed.: Boos, Margareta; Ed.: Kolbe, Michaela; Ed.: Kappeler, Peter M.; Ed.: Eliwart, Th<br>2011<br>Presents a collection of the varying approaches and methods used to assess coordinar<br>research fields such as work and organizational psychology, medicine, primatology, .<br><u>Vollansicht</u> | BOOK 2013 (2)<br>2013 (2)<br>2019 (2)<br>2019 (2)<br>2019 (2 |
| <ol> <li>Zivilcourage trainieren!</li> <li>Ed.: Jonas, Kai J.; Ed.: Boos, Margarete; Ed.: Brandstätter, Veronika.</li> </ol>                                                                                                    | Boos, Anne (~13)<br>BOOK Jonas, Kai J (~9)<br>Boos Noning, Ursula (~8)<br>Boos, Norbert (~8)                                                                                                    |

Wenn du auf die kleine Hand klickst, kannst du dir anzeigen lassen, ob die Universität eine Zugangsberechtigung für die jeweilige Zeitschrift bzw. für den Artikel besitzt.

c. PubMed: Datenbank der United States National Library of Medicine (<u>http://www.ncbi.nlm.nih.gov/pubmed/</u>). Hier findest du viele medizinische und biologische Artikel. Gute Datenbank, wenn du Artikel für Biopsychologie oder kognitive Neurowissenschaften suchst. Die Suchfunktionen ähneln den PsycInfo Suchfunktion. Eine genaue Anleitung wie du mit PubMed die besten Ergebnisse erzielst, findest du unter: <u>http://www.ncbi.nlm.nih.gov/books/NBK3827/#pubmedhelp.PubMedQuickSta</u> <u>rt</u>

- 3) Google-Scholar: Sucht im Gegensatz zu Google ausschließlich nach wissenschaftlichen Arbeiten (<u>http://scholar.google.de/</u>). Ein paar einfache Befehle können dir helfen schneller und effektiver Artikel zu finden:
  - a. author:name → es werden nur Artikel von dem Autor gesucht und alle Artikel ausgeschlossen, in denen der Name erwähnt wird bzw. nur im Fließtext vorkommt.
  - b. "name" → sucht noch spezifischer nach dem Autor, wenn du die Initialen eingibst.
  - **c.** –Begriff/ Name  $\rightarrow$  nur Artikel ohne den Begriff/ Name werden gesucht.
  - **d.** ~Begriff/ Name → neben dem eingegebenen Begriff/ Name werden auch verwandte Begriffe gesucht.
  - e. Jahr..Jahr → zeigt nur Artikel an, die innerhalb dieser Zeitspanne veröffentlicht wurden.
  - **f.** Intitle:Begriff  $\rightarrow$  nur Artikel, die den Bergriff im Titel haben, werden gesucht.
  - **g.** site:name  $\rightarrow$  sucht nur innerhalb einer Seite nach passenden Artikeln.
  - h. filetype:jpg, pdf, doc, etc. → sucht nur nach Artikeln eines bestimmten Dateiformats.

Du kannst die verschiedenen Befehle natürlich zusammen benutzen. Angenommen du sucht nach Artikeln von Frau Prof. M. Boos zu Coordination in Primate Groups seit 2005:

| Google                                                                   | "m boos"coordination in primate groups 20052013 -                                                                                                    |  |  |  |  |  |  |
|--------------------------------------------------------------------------|----------------------------------------------------------------------------------------------------|--|--|--|--|--|--|
| Scholar                                                                  | Ungefähr 32 Ergebnisse (0,16 Sek.)                                                                                                    |  |  |  |  |  |  |
| Beliebige Zeit<br>Seit 2013<br>Seit 2012<br>Seit 2009<br>Zeitraum wählen | Tipp: Suchen Sie nur nach Ergebnissen auf Deutsch. Sie können Ihre Sprache in den Scholar-Einstellungen. festlegen.<br>Where next? Group coordination and collective decision making by primates<br>AJ King, C Sueur - International Journal of Primatology, 2011 - Springer<br>CrossRef; Browning, L., & Colman, AM (2004). Evolution of coordinated alternating reciprocity<br>in repeated dyadic games In M. Boos, M. Kolbe, S. Ellwart, & PM Kappeler (Eds.), Coordination<br>in human and non-human primate groups (no. 37–56). Heidelberg: Springer |  |  |  |  |  |  |
| Nach Relevanz sortieren<br>Nach Datum sortieren                          | An inclusive model of group coordination                                                                                                    |  |  |  |  |  |  |
| Web-Suche<br>Seiten auf Deutsch                                          | The need for a cross-disciplinary inclusive model to analyse the coordination of human and<br>non-human groups is based on observations that (1) group coordination of a fundamental and<br>complex everyday phenomenon in both human and non-human primate groups that (2)<br>Zitierd durch 8. A Analiche Artikel. Alle 9 Versionen. Zitierd Meren Mehrer                                                                                                    |  |  |  |  |  |  |
| ✓ Patente einschließen ✓ Zitate einschließen                             | Positive impact of crisis resource management training on no-flow time and team member verbalisations during simulated cardiopulmonary resuscitation: a                                                                                                    |  |  |  |  |  |  |
| Mart arstallan                                                           | , M Strack, L Kaminski, C Eich, A Timmermann, M Boos - Resuscitation, 2011 - Elsevier<br>and reflected information processing behaviour contributing to an effectively coordinated team                                                                                                    |  |  |  |  |  |  |

4) Fernleihe: Eine Fernleihe ist immer dann sinnvoll, wenn du einen bestimmten Artikel gefunden hast, dieser aber nicht in Göttingen vorhanden ist bzw. auch nicht online zugänglich ist (siehe Punkt 4). Über die Datenbanken des Gemeinsamen Bibliotheksverbundes (GBV) kannst du Medien innerhalb Deutschlands als auch im Ausland bestellen. Du solltest mit 14 Tagen rechnen, bis die Literatur in Göttingen verfügbar ist. Eine weitere Möglichkeit ist der Anbieter Subito. Er bearbeitet die Bestellung innerhalb 72 Stunden oder auf Wunsch auch in 24 Stunden. Die SUB Göttingen dient hier allerdings nicht als Vermittler.

Alle relevanten Informationen (Kosten, Leihfrist, etc.) zur Fernleihe und Subito findest du unter <u>http://www.sub.uni-goettingen.de/ausleihen-verlaengern/fernleihe-in-die-sub-goettingen/</u>.

5) EZB: Die elektronische Zeitschriftenbibliothek (<u>http://rzblx1.uni-regensburg.de/ezeit/fl.phtml?bibid=SUBGO&colors=7&lang=de</u>) ermöglicht den Zugriff auf über 55.000 Titel aus allen Fachbereichen. Das Ampelsystem zeigt dir an, ob die Universität Göttingen eine Zugangsberechtigung für die Zeitschrift besitzt. Die EZB ist dann das richtige Suchinstrument, wenn du an nach einer bestimmten Zeitschrift suchst bzw. einen Artikel gefunden hast und nun einen Volltextzugriff benötigst.

Die Abbildung zeigt dir, dass die Zeitschrift Social Psychology für Angehörige der Universität Göttingen freigeschaltet ist. Wenn du auf den Link klickst, kommst du zur Website der Zeitschrift. Meistens erscheint dann eine Aufforderung dich einzuloggen, dazu brauchst du die Nummer deines Bibliotheksausweises (z. B. 00071234567) und das Passwort für die SUB, welches du bei deiner Immatrikulation bekommen hast. Anschließend kannst du dir den gewünschten Artikel als pdf runterladen.

| oo Social Psy         | chology (via EB                                  | SCO Host)                               | -          | Suche nac    | h Zeitschriften                                                |
|-----------------------|--------------------------------------------------|-----------------------------------------|------------|--------------|----------------------------------------------------------------|
| Volltextzugriff:      | ••• PsycArt                                      | icles via EBSCO Host : (2008) -         |            | Zeitschrifte | ntitel                                                         |
| bereitgestellt von:   | Nedersächsische                                  | Staats- und Universitätsbibliothek Gött | tingen     | erweiterte   | Suche                                                          |
| auch gedruckt         | Titer<br>Bestand:                                | Social psychology                       |            | Die Volltex  | te der Zeitschriften sind                                      |
| vorhanden:            | Grundsignatur:                                   | ZA 32436                                |            |              | frei zugänglich                                                |
| (Quelle: <u>ZDB</u> ) | Standort:                                        | Göttingen SUB // BBM/ Standortsignat    | tur: FAB c |              | für Angehörige der Uni<br>Göttingen freigeschaltet             |
| Allgomoine Angehor    | zur Onlino-Aucasho                               | dar Zaitechrifts                        |            | 000          | nur für einen Teil der<br>erschienenen Jahrgänge<br>zugänglich |
| Titol                 | Social Revebology (via                           | ERECO Host)                             |            |              | nicht zugänglich, nur                                          |
| nicei.                | Social Psychology (via                           | EBSCO HOSL)                             |            |              | Innaitsver2./Abstracts                                         |
| Verlag:               | Psycarticles via EBSCO<br>Open Access Policy des | Host<br>Verlages in SHERPA/RoMEO suchen |            |              | <u>Nutzungsbedingungen</u>                                     |
| Fachgruppe(n):        | Psychologie                                      |                                         |            |              |                                                                |
| E-ISSN(s):            | 2151-2590                                        |                                         |            |              |                                                                |
| P-ISSN(s):            | 1864-9335                                        |                                         |            |              |                                                                |

6) Autoren anschreiben: Manche Artikel sind leider weder öffentlich zugänglich noch über die Lizenzen der Universität oder Fernleihe zugänglich. Als letzte Möglichkeit kannst du versuchen die Autoren anzuschreiben und nachzufragen, ob sie dir ein pdf-Dokument ihres Artikels schicken können. Du solltest am besten angeben, woran du gerade arbeitest und warum dieser Artikel wichtig ist. Die Emailadresse der Autoren findest du meistens über Google.